## MS EXCEL 2010 – ÚLOHY

### ÚLOHA Č.1

Vytvořte tabulku podle obrázku, která bude provádět základní matematické operace se dvěma zadanými čísly a a b.

|    | А         | В  | С | D  | Е | F   | G |
|----|-----------|----|---|----|---|-----|---|
| 1  | Zadejte h |    |   |    |   |     |   |
| 2  | a=        | 10 |   |    |   |     |   |
| 3  | b=        | 2  |   |    |   |     |   |
| 4  |           |    |   |    |   |     |   |
| 5  | Výsledky  |    |   |    |   |     |   |
| 6  | a + b =   | 10 | + | 2  | = | 12  |   |
| 7  | a - b =   | 10 | - | 2  | = | 8   |   |
| 8  | a x b=    | 10 | х | 2  | = | 20  |   |
| 9  | a : b =   | 10 | : | 2  | = | 5   |   |
| 10 | b + a =   | 2  | + | 10 | = | 12  |   |
| 11 | b - a =   | 2  | - | 10 | = | -8  |   |
| 12 | b x a=    | 2  | х | 10 | = | 20  |   |
| 13 | b:a=      | 2  | : | 10 | = | 0,2 |   |
| 14 |           |    |   |    |   |     |   |

Do buněk B2 a B3 očekávám zadání hodnot. Buňky B6:B13 a D6:D13 bude vzorec, který převezme příslušnou hodnotu z buňky B2 nebo B3. Buňky F6:F13 bude vzorec, který provede příslušnou operaci.

Pomůcka: Pokud chceme, aby buňka začínala znakem = nebo početním operátorem, musíme na začátku buňky napsat znak apostrofu <sup>4</sup>. V tomto případě bude Excel brát obsah buňky jako text, bez ohledu na to, jestli je to číslo nebo vzorec.

# ÚLOHA Č.2

V MS Excel vyřešte následující úlohu.

Auto jelo z bodu A do B a projíždělo několika měřenými úseky, kde vždy jelo konstantní rychlostí a byly naměřeny následující hodnoty.

- 1. Úsek: ujeto 45 km za 0,75 hod.
- 2. Úsek: ujeto 55 km za 0,65 hod.
- 3. Úsek: ujeto 80 km za 1,15 hod.
- 4. Úsek: ujeto 30 km za 0,35 hod.

Sestavte následující tabulku:

|   | А          | В      | С      | D      | E      | F      | G |  |
|---|------------|--------|--------|--------|--------|--------|---|--|
| 1 |            | úsek 1 | úsek 2 | úsek 3 | úsek 4 | celkem |   |  |
| 2 | s [km]     | 45     | 55     | 80     | 30     |        |   |  |
| 3 | t [hod]    | 0,75   | 0,65   | 1,15   | 0,35   |        |   |  |
| 4 | v [km/hod] |        |        |        |        |        |   |  |
| 5 |            |        |        |        |        |        |   |  |

Do buněk B4, C4, D4 a E4 vložte vzorec pro výpočet průměrné rychlosti na tomto úseku (v=s/t).

Do buňky F4 vložte vzorec, který vypočítá průměr z buněk B4, C4, D4 a E4.

Do buňky F2 vložte celkovou uraženou dráhu ve všech usecích. Do buňky F3 pak celkový čas.

Do buňky G4 vložte funkci, která vybere minimální rychlost z buněk B4, C4, D4 a E4 a do buňky H4 funkci, která vybere maximální rychlost z buněk B4, C4, D4 a E4.

## ÚLOHA Č.3

Vyrobte tabulku se vzorci, která na základě zadaných hodnot bude umět počítat obsah a obvod čtverce, obdélníku a kruhu. Výsledek bude vypadat jako na následujícím obrázku. Při výpočtech s kruhem, použij funkci PI. Pro kreslení nákresů čtverce, obdélníku a kruhu použij nástroje "Tvary" a "Textové pole", které jsou na záložce "Vložení".

<u>Ukázka řešení:</u>

|    | А | В | С | D        | E | F       | G                     | Н               | 1 |
|----|---|---|---|----------|---|---------|-----------------------|-----------------|---|
| 1  |   | 1 | 1 |          | 1 | OBVOD A | <mark>obsah ob</mark> | <u>DÉLNÍKU</u>  |   |
| 2  |   |   |   | <b>b</b> |   |         |                       |                 |   |
| 3  |   |   |   | D        |   | a=      | 15                    | cm              |   |
| 4  |   |   |   |          |   | b=      | 5                     | cm              |   |
| 5  |   |   |   |          |   | o=      | 40                    | cm              |   |
| 6  |   |   |   |          |   | S=      | 75                    | cm <sup>2</sup> |   |
| 7  |   | а |   |          |   |         |                       |                 |   |
| 8  |   | 4 |   |          |   |         |                       |                 |   |
| 9  |   |   |   |          |   |         |                       |                 |   |
| 10 | _ |   |   |          |   | OBVOD A | <u>OBSAH ČT</u>       | VERCE           |   |
| 11 |   |   | ~ |          |   |         |                       |                 |   |
| 12 |   |   | a |          |   | a=      | 15                    | cm              |   |
| 13 |   |   |   |          |   |         |                       |                 |   |
| 14 |   |   |   |          |   | 0=      | 60                    | cm              |   |
| 15 |   |   |   |          |   | S=      | 225                   | cm <sup>2</sup> |   |
| 16 | a |   |   |          |   |         |                       |                 |   |
| 17 |   |   |   |          |   |         |                       |                 |   |
| 18 |   |   |   |          |   |         |                       |                 |   |
| 19 |   |   |   |          |   | OBVOD A | OBSAH KR              | <u>UHU</u>      |   |
| 20 |   |   |   |          |   |         |                       |                 |   |
| 21 |   | r |   |          |   | r=      | 15                    | cm              |   |
| 22 |   | 1 |   |          |   |         |                       |                 |   |
| 23 |   |   |   |          |   | 0=      | 94,24778              | cm              |   |
| 24 |   |   |   |          |   | S=      | 706,8583              | cm²             |   |
| 25 |   |   |   |          |   |         |                       |                 |   |

Hodnoty a,b a r bude zadávat uživatel číslem. Hodnoty o a S se budou vypočítávat vzorcem na základě zadaných hodnot.

## ÚLOHA č.4

Vytvořte následující tabulku s výsledky testů

|    | E14 $\checkmark$ ( $\bigcirc$ $f_{x}$ ) |          |             |            |          |   |  |  |  |  |  |  |
|----|-----------------------------------------|----------|-------------|------------|----------|---|--|--|--|--|--|--|
|    | А                                       | В        | С           | D          | E        | F |  |  |  |  |  |  |
| 1  | Jméno                                   | Příjmení | Zkratka     | Počet bodů | Výsledek |   |  |  |  |  |  |  |
| 2  | Jana                                    | Nováková |             | 84         |          |   |  |  |  |  |  |  |
| 3  | František                               | Dobrota  |             | 79         |          |   |  |  |  |  |  |  |
| 4  | Zdena                                   | Chytrá   |             | 92         |          |   |  |  |  |  |  |  |
| 5  | Pavel                                   | Malý     |             | 40         |          |   |  |  |  |  |  |  |
| 6  |                                         |          | Limit:      | 80         |          |   |  |  |  |  |  |  |
| 7  |                                         |          | Průměr:     |            |          |   |  |  |  |  |  |  |
| 8  |                                         | Celke    | em splnilo: |            |          |   |  |  |  |  |  |  |
| 9  |                                         |          |             |            |          |   |  |  |  |  |  |  |
| 10 |                                         |          |             |            |          |   |  |  |  |  |  |  |

- a) Do sloupce C doplňte funkci, která ze sloupců A a B vytvoří monogram osoby např. pro řádek 2 bude výsledek JN, řádek 3 FD ....
- b) Do sloupce E pomocí podmínkové funkce doplňte "Splněno" pokud počet dosažených bodů ze sloupce D větší jak limit z buňky D6, v opačném případě funkce vypíše "Nesplněno"
- c) Do buňky D7 vložte funkci, která spočítá průměrný dosažený počet bodů ze všech výsledků
- d) Do buňky D8 pomocí funkce COUNTIF vypočítejte kolik osob splnilo limit

#### ÚLOHA Č.5

Byl proveden výzkum sledování televizního pořadu XY a byly zjištěny následující hodnoty. Dne 1.1. se na TV pořad koukalo 45823 mužů a 41524 žen, 8.1. 54023 mužů a 40478 žen, 15.1. 51578 mužů a 49863 žen, 22.1. 42874 mužů a 47547 žen, dne 29.1. 47599 mužů a 52478 žen.

- a) Vytvořte graf průběhu sledovanosti v daném období pro muže
- b) Vytvořte graf sledovanosti v daném období pro ženy
- c) Vytvořte celkový graf sledovanosti v daném období pro muže i ženy dohromady
- d) Do libovolné buňky umístněte vzorec, který spočítá průměrnou sledovanost pořadu muži, průměrnou sledovanost pořadu ženami a celkovou průměrnou sledovanost muži a ženami dohromady

#### Poznámky: Každý graf bude mít odpovídající název a popsané osy!

### ÚLOHA Č.6

Ve třídě proběhla volba předsedy třídy. Jan získal 8 hlasů, Jitka 6 hlasů, Petr 7 hlasů, Anežka 5 hlasů, Matěj 2 hlasy a Kateřina 1 hlas.

- a) Vytvořte vhodný graf, který zobrazí výsledky graficky výsledky voleb
- b) Do libovolné buňky vložte vzorec, který spočítá celkový počet hlasů

Poznámky: Graf bude mít odpovídající název a jeho součástí budou údaje o počtu získaných hlasů v % a legenda.

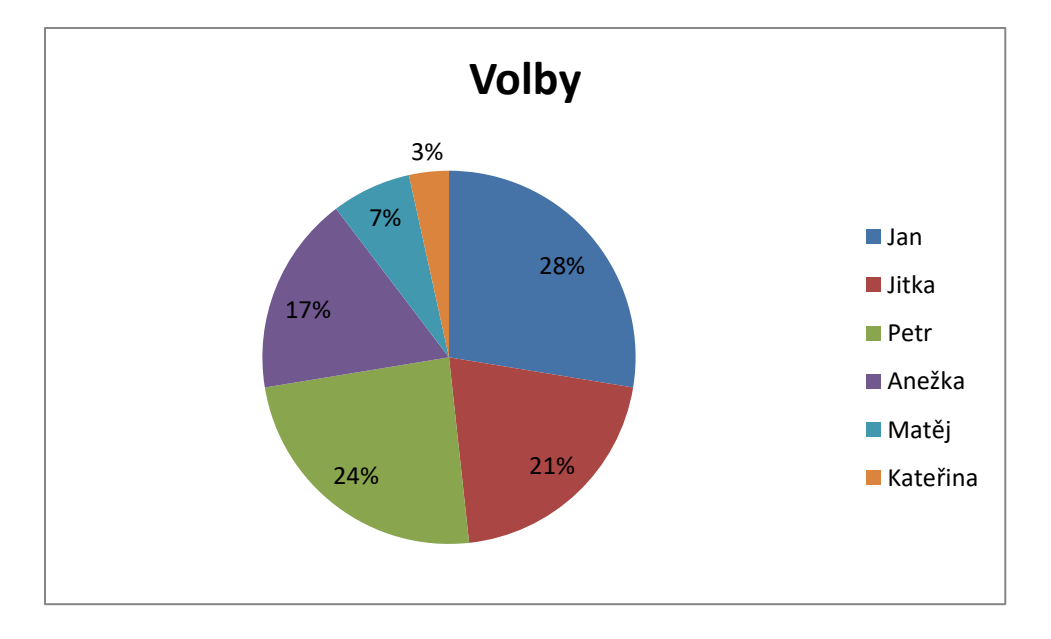

### Úloha č.7

Firma Pepa s.r.o. v roce 2000 měla 125 zakázek, utržila 2 357 000 Kč, zisk byl 1 580 000 Kč. V následujících letech si vedla následovně 2001 - 140 / 2 856 000 Kč / 1 985 000 Kč, 2002 – 115 / 2 565 000 Kč / 1 451 000 Kč, 2003 – 116 / 2 759 000 Kč / 1 990 000 Kč, 2004 – 159 / 3 150 000 Kč / 2 356 000 Kč, 2005 – 104 / 2 990 000 Kč / 1 914 000, 2006 – 200 / 3 015 000 Kč / 2 000 000 Kč, 2007 – 193 / 3 420 000 Kč / 2 115 000 Kč, 2008 – 249 / 3 790 000 Kč / 2 252 000 Kč, 2009 – 160 / 3 300 000 / 1 840 000, 2010 – 147 / 2 690 000 Kč / 1 990 000 Kč.

- a) Zvolte si vhodné uspořádání dat do tabulky
- b) Vložte graf zobrazující průběh tržeb v letech 2000 2010
- c) Vložte graf zobrazující průběh zisku v letech 2000-2010
- d) Vložte do tabulky sloupec nebo řádek s výpočtem kolik procent je zisk z tržeb (př. když bude tržba 100 Kč, zisk 23 Kč, potom je zisk 23% z tržby)
- e) Vložte graf zobrazující průběh podílu zisku z tržeb v procentech (hodnoty z úkolu d)
- f) Do tabulky vložte sloupec nebo řádek, který bude zobrazovat průměrný zisk z jedné zakázky v každém roce (zisk ku počtu zakázek)
- g) Vložte graf zobrazující průměrné zisky ze zakázky v letech 2000-2010 (výsledky z bodu f)
- h) Do libovolné buňky vložte vzorec s výběrem nejvyšší tržby, do další buňky nejvyšší zisk, do další buňky nejvyšší zisk ku počtu zakázek, do další buňky průměrný roční zisk v letech 2000 2010.
- i) Do libovolné buňky vložte vzorec, který spočítá počet roků, kdy byl zisk větší jak 2 000 000Kč
- j) Na konec každého řádku nebo sloupce s rokem vložte vzorec, který napíše hodnocení "výborné", pokud byl zisk v daném roce větší jak 2 000 000 Kč, "dobré" pokud byl zisk menší jak 2 000 000 Kč ale větší jak 1 900 000 Kč a text slabé pokud byl zisk menší jak 1 900 000 Kč.

Poznámky: Všechny grafy budou mít název a popsané osy a případně legendu, pokud se hodí. Veškeré výpočty budou vzorcem v Excelu (ne spočítané bokem na kalkulačce a vloženy jako číslo!)

### Úloha č. 8

Kompletní zadání a podklady stáhni zde: <u>http://informatika.zskokonin.com/excel-</u> 2010/ulohy/eu\_1.xls